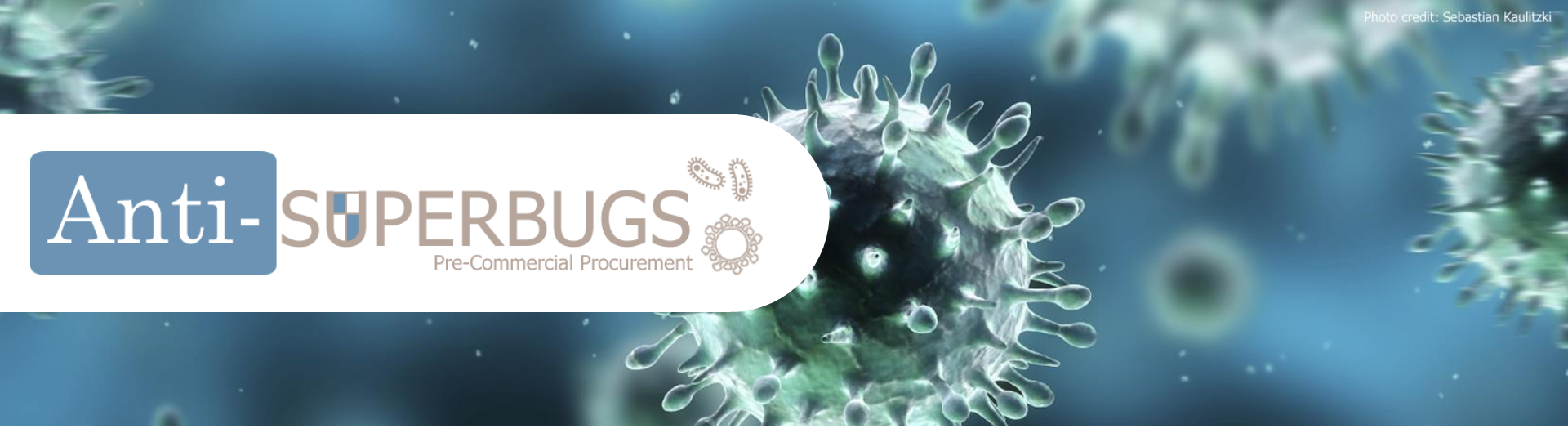

# ASB: Call for Tender Tutorial The steps for submitting a bid

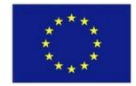

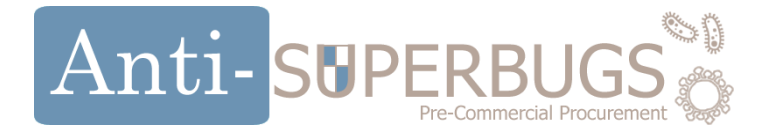

### Go to the Gencat Public Procurement platform

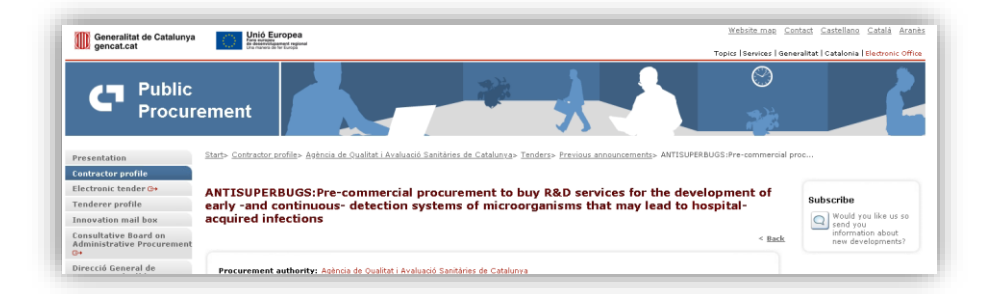

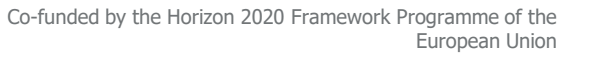

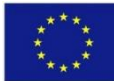

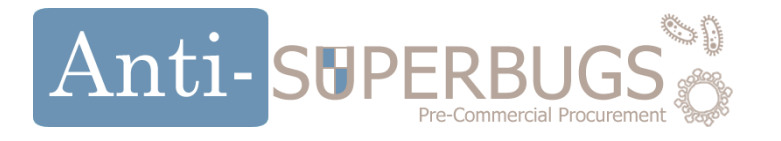

# How to prepare for the submission of an Offer : Get Familiar with:

- 1. The **Objective of the challenge**.
- 2. The **selection Criteria**.
- 3. How to **submit the technical and the economic offers**.
- 4. The Evaluation and Ranking Criteria
- 5. The framework agreement and contracts clauses
- 6. The **Request for Tender**

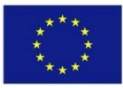

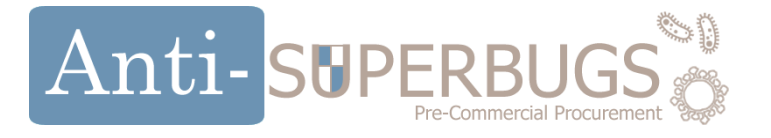

If you are considering to submit a proposal to the Anti-SUPERBUGS first get familiar with the **objective of the challenge**:

- **The Request for Tender (Section 1 & Section 2)** to get the basic information regarding 1. the Context and the Project of this procedure
- **The Challenge Brief** (Main Document) To see if the R&D services you envisage to provide 2. meets the project's expectations
- 3. **ANNEX VIII. - Overview of the whole ANTI-SUPERBUGS Innovation process** – to get the basic information regarding the strategic vision ANTI-SUPERBUGS buyers have when defining ANTI-SUPERBUGS challenge

1/6

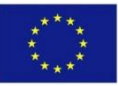

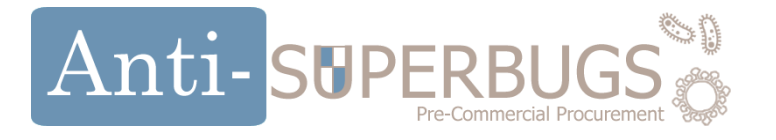

... as a second step, get familiar with who can submit an offer and what are the selection criteria (including the administrative information to be submitted):

- 1. The Request for Tender (Section 3.2) To see who can submit a proposal to Anti-SUPERBUGS Call for Tender
- 2. The Request for Tender (Section 4.2.3.3) To understand what evidences have to be provided to prove the technical and professional ability and economical soundness
- **3.** The Request for Tender (Section 5.3) To check the geographical requirements in case you are awarded with Anti-SUPERBUGS Phase 1 contract and Framework Agreement
- 4. The Request for Tender (Section 4.2.1.2) and Annex III Tender forms (Tender Forms and Envelope A (administrative documentation)) To check the administrative information to be submitted
- 5. The Request for Tender (Sections 4.2.3.2, 4.2.3.4, 4.2.3.5 and 4.2.3.6) (Tender Forms and Envelope A (administrative documentation)) To check the administrative documents to be submitted in case you are awarded with Anti-SUPERBUGS Phase 1 contract and Framework Agreement and prior to the contract signature

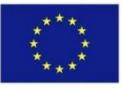

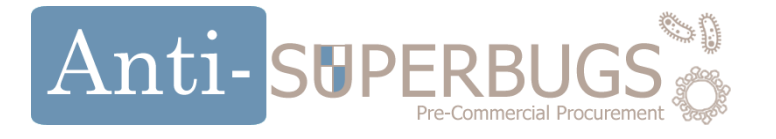

... as a third step, get familiar with how the technical offer and the economic offer are to be submitted:

- The Request for Tender (Section 4.2.1.1) to understand structure, the timing and the webpage of the offer submission (including the administrative information)
- 2. The Request for Tender (Section 4.2.1.3) and Annex III Tender forms (Envelope B (Technical Offer)) to understand how the information relevant to the R&D services you envisage to provide has to be submitted
- 3. The Request for Tender (Section 4.2.1.4) and Annex III Tender forms (Envelope C (Financial Proposal) and the relevant excel spreadsheet) to understand how to submit the financial proposal

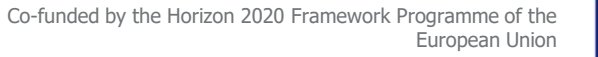

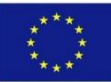

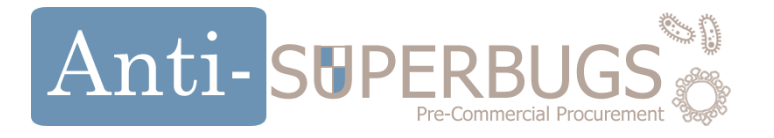

... as a fourth step, get familiar with **how your offer is evaluated and ranked**:

- 1. ANNEX VII.-Awarding Criteria to understand which criteria are used to score the technical offer and which formula are used to score the economic offer
- 2. The Request for Tender (Section 4.2.4) to understand the ranking procedure
- 3. The Request for Tender (Section 4.2.4) to understand the awarding procedure

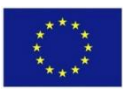

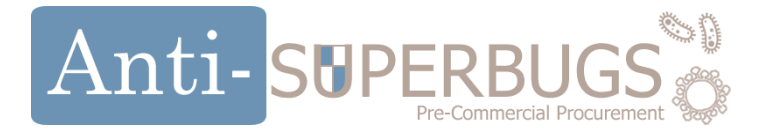

... as a fifth step, get familiar with **framework agreement and contracts** clauses:

- The Request for Tender (Section 5) and ANNEX VI.- Phase 1-2-3 templates and Framework Agreement – to understand the contracts you will sign in case you are awarded with Phase 1 contract
- ANNEX II.- Phase description and expected outcomes to understand the execution phases

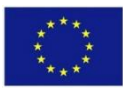

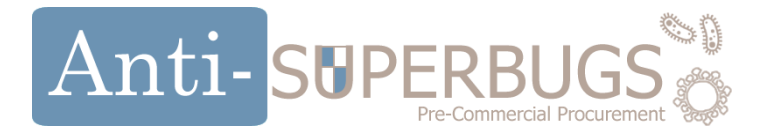

... as a final step, get familiar with **all the entire procedure:** 

1. The Request for Tender (main document) – read all the document and its annexes to understand the overall procedure as a whole

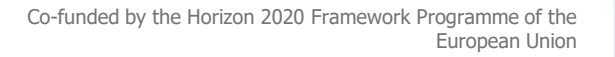

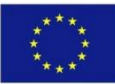

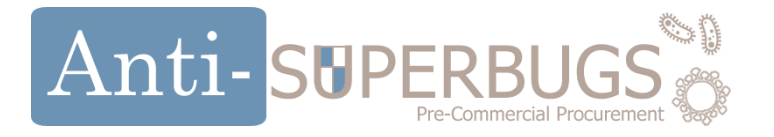

#### • If you do not have an account, register to receive updates on the Tender

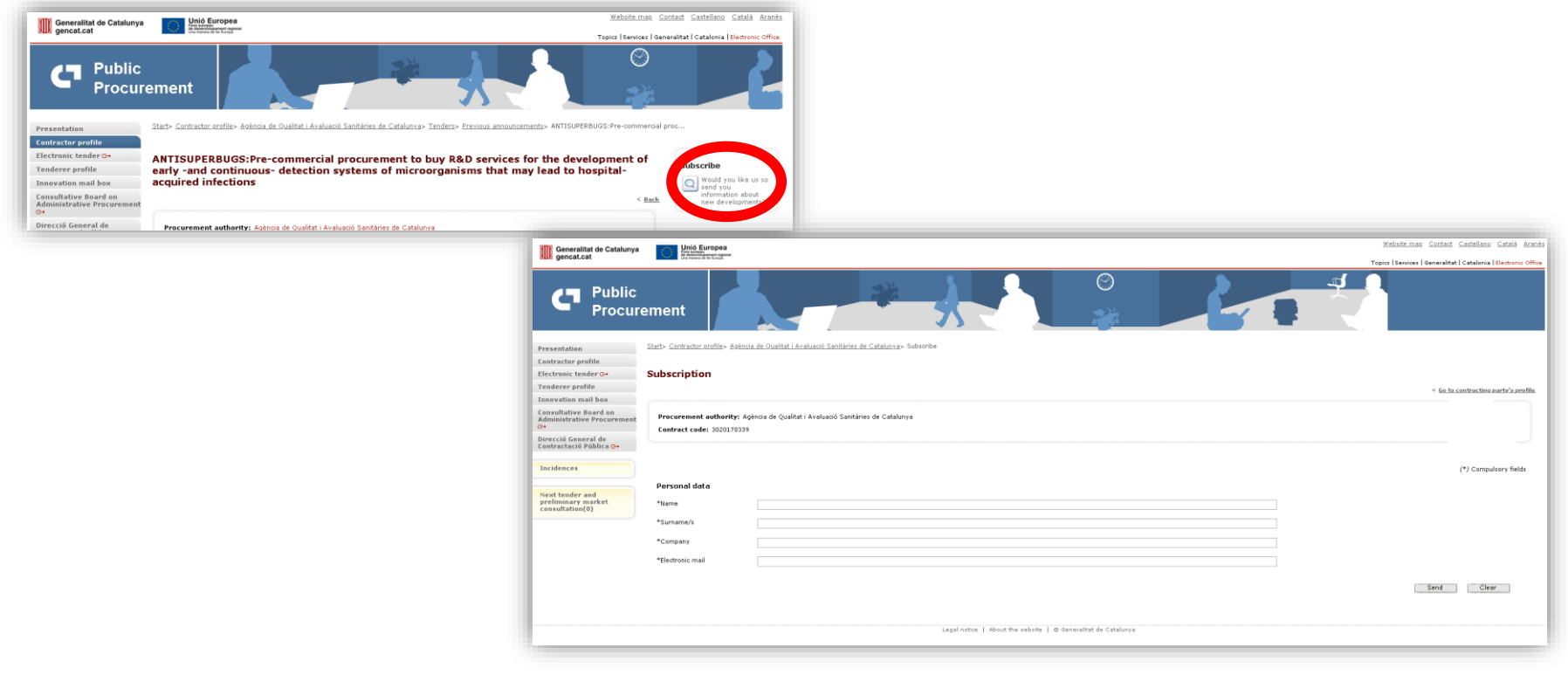

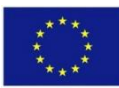

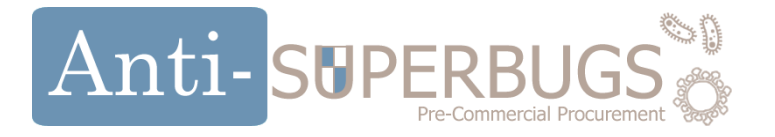

#### • Download all the CfT document (Documentation and Templates)

| Pablic Programs                                          |                                                                                                    | Writeen wet Geneen Geschiere Gesch Aner<br>Farme (Services (Generalise) Geschiere (Heavier) Office<br>Office |
|----------------------------------------------------------|----------------------------------------------------------------------------------------------------|----------------------------------------------------------------------------------------------------|
|                                                          |                                                                                                    |                                                                                                    |
| Presentation                                             | has have the forest being the state of the state of the s |                                                                                                    |
| bles tranic terrain                                      | A HIGH VESTOr service is how tells review for the development of wally ward condenses of the region of the complete service is interruptions that we have been in languaged an under the complete interruptions that we have been as a service is the review of the complete service is the complete service is the complete service service is the complete service is the complete service service is the complete service is the complete service is the complete service is the complete service is the complete service service is the complete service is the complete service service service service is the complete service service service service service service service service service service service service service service service service service service service service service service service service service service service service service service service service service s | Subscribe                                                                                                    |
| Innovation mult box<br>Consultative Board on             | Research and white the top of the dates of the dates of the second second                                                                                                    | <ul> <li>Barch as not you information a boar new<br/>above new car<br/>developmenta?</li> </ul>              |
| A demana Irminen Procurement                             |                                                                                                    |                                                                                                    |
| Arreichere w                                             | Sensering tages in the set                                                                                                    |                                                                                                    |
| Heat teacher and preliminary<br>market consoltation(325) | Tender providence Dir +<br>Provensmer and and die provensmit lythese + Aust 1 - Aust 1 - Aust 1 - Aust 1 - Aust 1 - Aust 1 - Aust 1 - Aust                                                                                                    |                                                                                                    |
|                                                          | Investigating particular processing of the Internet of the Internet of the Int |                                                                                                    |
|                                                          | Respective of reference where the analysis is a state of a state of a state o |                                                                                                    |
|                                                          |                                                                                                    |                                                                                                    |
|                                                          |                                                                                                    |                                                                                                    |
|                                                          | Contract Max                                                                                                    | = PDFIXHL                                                                                                    |
|                                                          |                                                                                                    |                                                                                                    |
|                                                          | Marian Sala Angelanda Sala Angelanda Sala Angelanda Sala Angelanda Sala Angelanda Sala Angelanda Sala Angelanda<br>Sala Angelanda Sala Angelanda Sala Angelanda Sala Angelanda Sala Angelanda Sala Angelanda Sala Angelanda Sala Ang<br>Sala Angelanda Sala Angelanda Sala Angelanda Sala Angelanda Sala Angelanda Sala Angelanda Sala Angelanda Sala Ang                                                                                                    |                                                                                                    |
|                                                          |                                                                                                    |                                                                                                    |
|                                                          | egyd nam   Ataunin writer   @Sinnika in Gauliny                                                                                                    |                                                                                                    |
|                                                          |                                                                                                    |                                                                                                    |

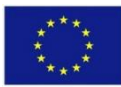

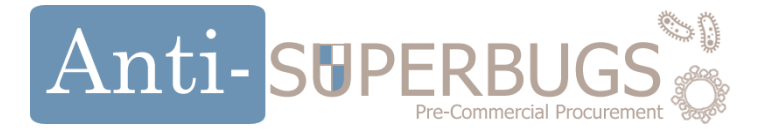

#### • The content of the Call for Tender pack are:

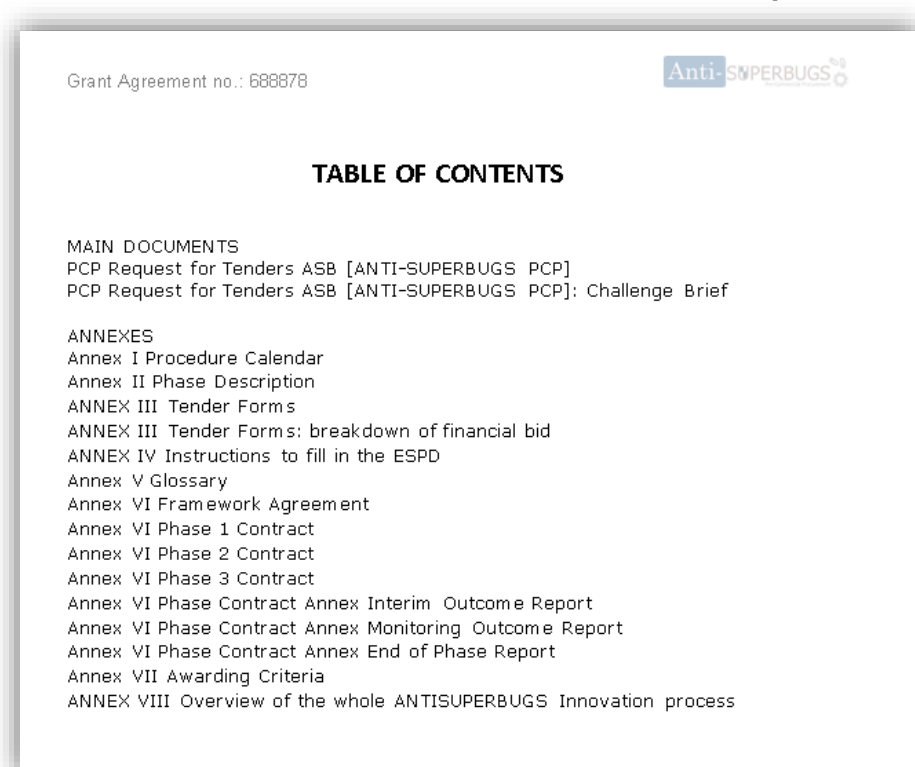

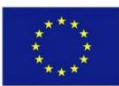

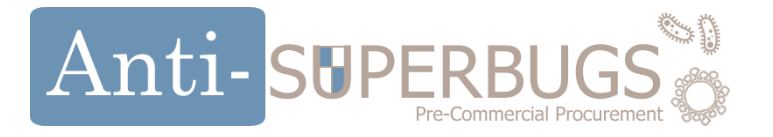

#### • First read and make sure that the challenge is for you

| Grant Agreement no.: 688878                                                                                                    | Anti-SNPERBUGS               |
|----------------------------------------------------------------------------------------------------|------------------------------|
| TABLE OF CONTENTS                                                                                                    |                              |
| MAIN DOCUMENTS<br>PCP Request for Tenders ASB [ANTI-SUPERBUGS PCP]<br>PCP Request for Tenders ASB [ANTI-SUPERBUGS PCP]: 0                                                                                                    | Challenge Brief              |
| ANNEXES<br>Annex I Procedure Calendar<br>Annex II Phase Description<br>ANNEX III Tender Forms<br>ANNEX III Tender Forms: breakdown of financial bid<br>ANNEX IV Instructions to fill in the ESPD<br>Annex V Glossary<br>Annex VI Pramework Agreement<br>Annex VI Phase 1 Contract<br>Annex VI Phase 1 Contract<br>Annex VI Phase 2 Contract<br>Annex VI Phase 3 Contract<br>Annex VI Phase Contract Annex Interim Outcome Report<br>Annex VI Phase Contract Annex Interim Outcome Report<br>Annex VI Phase Contract Annex Monitoring Outcome Rep<br>Annex VI Phase Contract Annex End of Phase Report<br>Annex VI Phase Contract Annex End of Phase Report<br>Annex VII Awarding Criteria<br>ANNEX VIII Overview of the whole ANTISUPERBUGS Inne | t<br>port<br>ovation process |

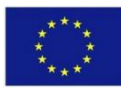

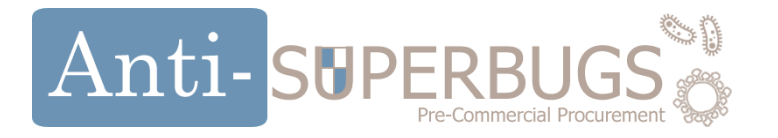

• Before filling in the Tender forms read Annex IV the instructions to fill in the ESPD (European Single Procurement Document)

| Grant Agreement no.: 688878                                                                                                    | Anti-SOPERBUGS         |
|----------------------------------------------------------------------------------------------------|------------------------|
| TABLE OF CONTENTS                                                                                                    |                        |
| MAIN DOCUMENTS<br>PCP Request for Tenders ASB [ANTI-SUPERBUGS PCP]<br>PCP Request for Tenders ASB [ANTI-SUPERBUGS PCP]: C                                                                                                    | Challenge Brief        |
| ANNEXES<br>Annex I Procedure Calendar<br>Annex II Phase Description<br>ANNEX III Tender Forms<br>ANNEX III Tender Forms: breakdown of financial bid                                                                                                    |                        |
| ANNEW IV Instructions to fill in the LOPP                                                                                                    |                        |
| Annex VI Framework Agreement<br>Annex VI Framework Agreement<br>Annex VI Phase 1 Contract<br>Annex VI Phase 2 Contract<br>Annex VI Phase 3 Contract<br>Annex VI Phase Contract Annex Interim Outcome Report<br>Annex VI Phase Contract Annex Monitoring Outcome Rep<br>Annex VI Phase Contract Annex End of Phase Report<br>Annex VII Phase Contract Annex End of Phase Report<br>Annex VII Awarding Criteria<br>ANNEX VIII Overview of the whole ANTISUPERBUGS Inno | ort<br>avation process |

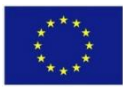

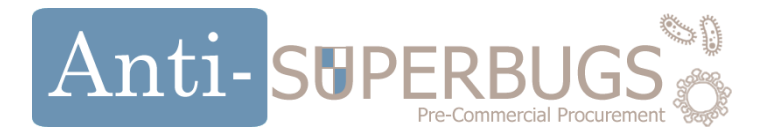

• You can now start filling the Annex III – Tenders forms

| Grant Agreement no.: 688878                                                                                          |                         |
|----------------------------------------------------------------------------------------------------|-------------------------|
| TABLE OF CONTENTS                                                                                                    |                         |
| MAIN DOCUMENTS<br>PCP Request for Tenders ASB [ANTI-SUPERBUGS PCP<br>PCP Request for Tenders ASB [ANTI-SUPERBUGS PCP | ]<br>]: Challenge Brief |
| ANNEXES<br>Annex I Procedure Calendar<br>Annex II Phase Description                                                  |                         |
| ANNEX III Tender Forms<br>ANNEX III Tender Forms: breakdown of financial bid                                         | >                       |
| ANNEX IV Instructions to him in the ESPD                                                                             |                         |
| Annex VI Framework Agreement                                                                                         |                         |
| Annex VI Phase 1 Contract                                                                                            |                         |
| Annex VI Phase 2 Contract                                                                                            |                         |
| Annex VI Phase 3 Contract<br>Anney VI Phase Contract Anney Interim Outcome Pen                                       | ort                     |
| Annex VI Phase Contract Annex Monitoring Outcome I                                                                   | Report                  |
| Annex VI Phase Contract Annex End of Phase Report                                                                    |                         |
| Annex VII Awarding Criteria                                                                                          | ·                       |
| ANNEX VIII OVERVIEW OF the whole ANTISUPERBUGS I                                                                     | innovation process      |
|                                                                                                    |                         |

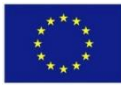

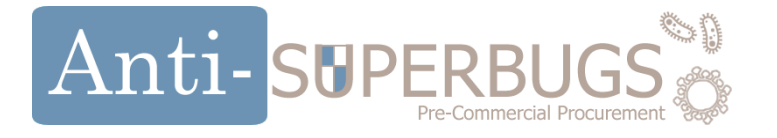

- The Tenders forms are made up of :
  - Envelope A Administrative information
  - Envelope B Technical Offer
  - Envelope C Financial proposal
  - And other templates that apply to specific situations.

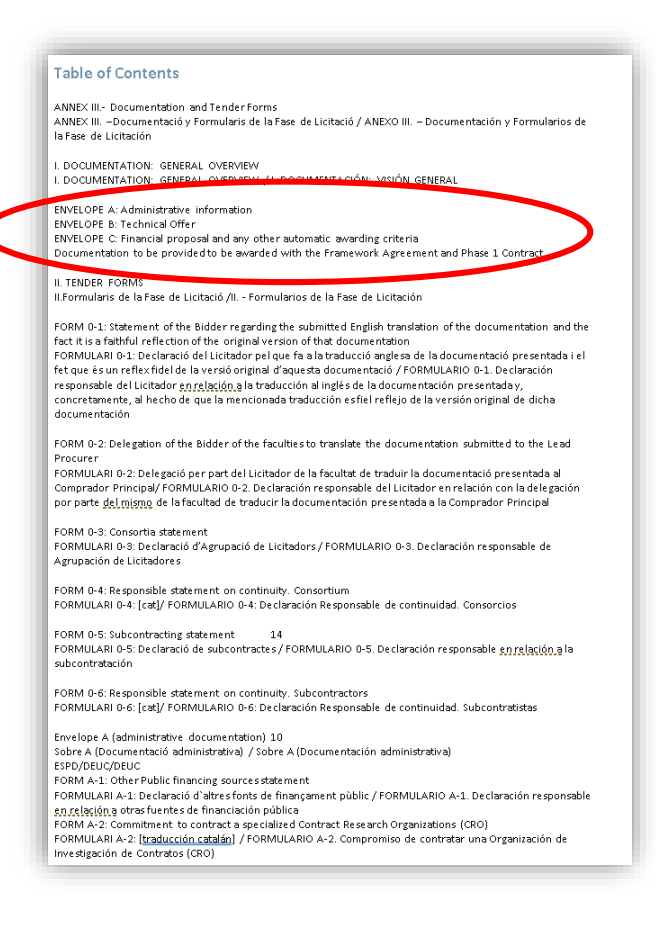

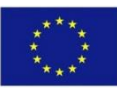

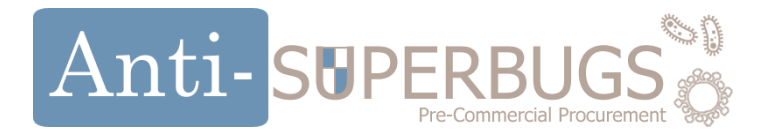

• Once Completed you can upload the documents here

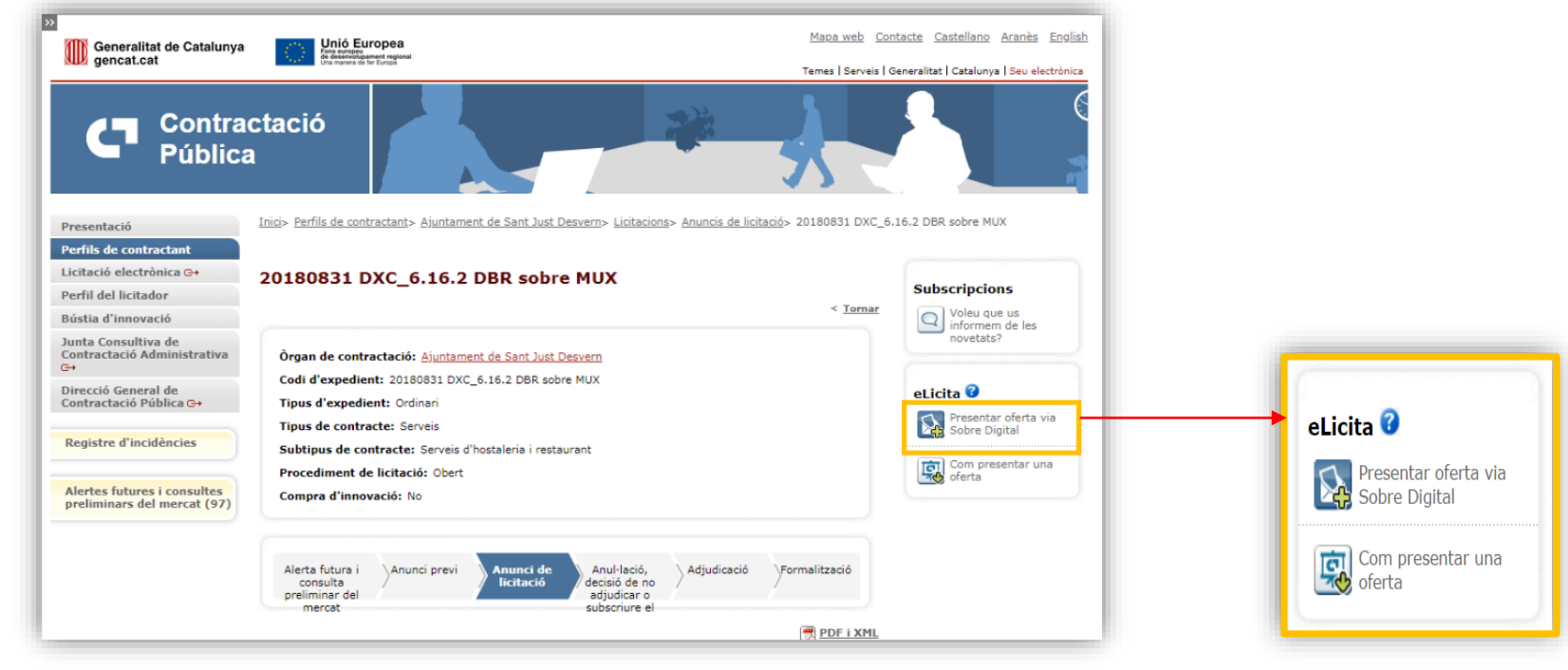

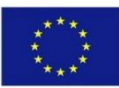

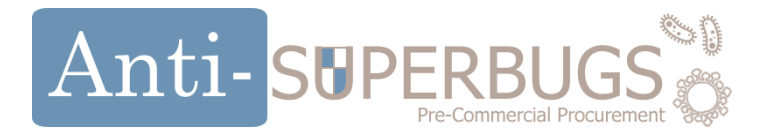

The Digital Envelope submission process of the offer will be carried out in 5 steps:

Step 1/5:

1. Information of the offer: the company has to fill out the form with the following data: company data and registration and contact data.

| Generalitat de Catalunya<br>Departament d'Alers i Relacions<br>Institucionels i Exteriore i Transpo<br>Direcció General<br>de Granivartanió Pública | vincia | Consultar do Catalany<br>Departament de la Vice<br>d'Economia i Hounda<br>Deneció General del I<br>de la Generalitet de C<br>Secretaria Norrica de la<br>de Contractació Admin | n<br>panxidência<br>Nebîmonî<br>elekerye<br>s Junts Comul<br>datîva | <u>د</u>           | ontractació<br>ública |
|----------------------------------------------------------------------------------------------------|--------|----------------------------------------------------------------------------------------------------|---------------------------------------------------------------------|--------------------|-----------------------|
| PLATAPORMA DE SERVEIS                                                                                                    | DE CO  | NTRACTACIÓ PÚBLICA                                                                                                    |                                                                     |                    |                       |
| Manual de presentació d'of<br>Versió: 2.0                                                                                                    | ertes  | ie sobre digital                                                                                                    |                                                                     | Deta:08/05/2017    | Pag. 5/4              |
| ades de l'empresa                                                                                                    |        |                                                                                                    |                                                                     |                    |                       |
| articinar com a LITE                                                                                                    |        |                                                                                                    |                                                                     |                    |                       |
| am de l'empresa *                                                                                                    |        |                                                                                                    | MER                                                                 | Larrenses *        |                       |
|                                                                                                    |        |                                                                                                    |                                                                     | r en preser        |                       |
| adas da sasister 1                                                                                                    | nto -  | ha.                                                                                                    |                                                                     |                    |                       |
| ades de registre i co                                                                                                    | ntac   | te                                                                                                    |                                                                     |                    |                       |
| revincia *                                                                                                    |        | Municipi *                                                                                                    |                                                                     |                    | Cedi postal *         |
| VERCORTA                                                                                                    |        | Selecciona                                                                                                    |                                                                     |                    |                       |
| Afegiu un contacte                                                                                                    |        |                                                                                                    |                                                                     |                    | -                     |
| Nom *                                                                                                    |        |                                                                                                    |                                                                     |                    |                       |
| Conserve 1                                                                                                    |        |                                                                                                    |                                                                     |                    |                       |
| capiono                                                                                                    |        |                                                                                                    |                                                                     |                    |                       |
| Correu electrònic *                                                                                                    |        |                                                                                                    |                                                                     |                    |                       |
| Teléfon *                                                                                                    |        |                                                                                                    |                                                                     |                    |                       |
|                                                                                                    |        |                                                                                                    |                                                                     |                    |                       |
| + Alegir & Netejar                                                                                                    | •      | liminar tots els contactes                                                                                                    |                                                                     |                    |                       |
|                                                                                                    | _      |                                                                                                    |                                                                     |                    |                       |
|                                                                                                    |        | Contactes                                                                                                    |                                                                     |                    |                       |
| Nam                                                                                                    |        | Cognoms                                                                                                    |                                                                     | Correu electrònic  | Teléfon               |
| No hi ha cap contacte                                                                                                    |        |                                                                                                    |                                                                     |                    |                       |
| i formulari té els seç                                                                                                    | jüen   | ts camps base.                                                                                                    |                                                                     |                    |                       |
| Camp                                                                                                    | 0      | Observacions                                                                                                    |                                                                     |                    |                       |
| Participar com a                                                                                                    | Si     | Valors possibles:                                                                                                    |                                                                     |                    |                       |
| UTE                                                                                                    |        | • SI                                                                                                    |                                                                     |                    |                       |
| Nom de l'empresa                                                                                                    | S      | Valor maxim: 255 ca                                                                                                    | ràcters.                                                            |                    |                       |
| NIF de l'empresa                                                                                                    | Si     | Valor màxim: 50 carà                                                                                                    | cters.                                                              |                    |                       |
| Província                                                                                                    | Si     | Seleccionar una de le                                                                                                    | s províne                                                           | ties del desplegab | sie.                  |
| Municipi                                                                                                    | Si     | Seleccionar un dels n                                                                                                    | nunicipis                                                           | del desplegable.   |                       |
|                                                                                                    |        |                                                                                                    |                                                                     |                    |                       |

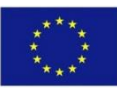

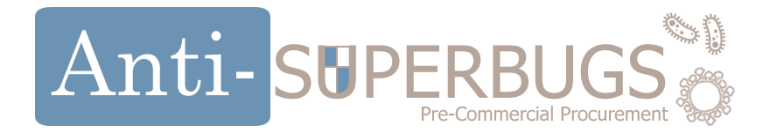

#### Step 2/5:

2. Once registered is completed. You can proceed with the Activation of the Offer

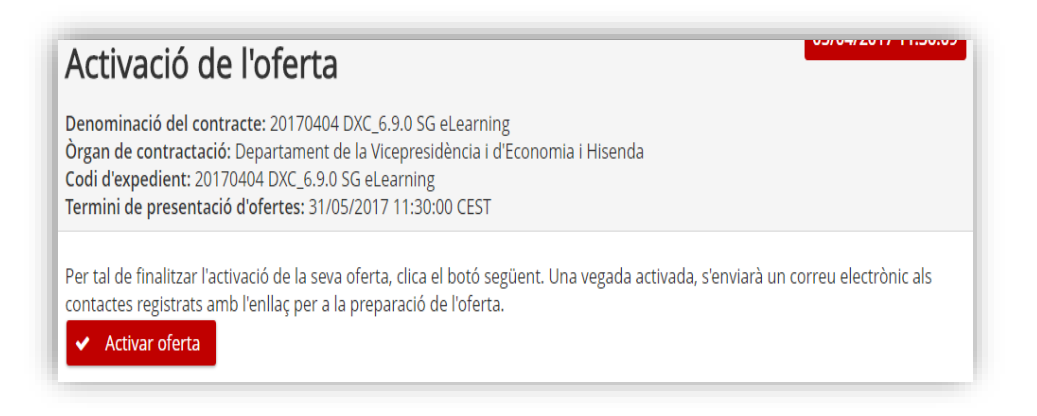

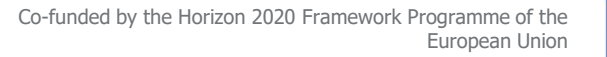

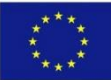

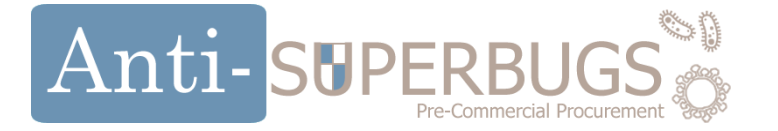

#### Step 3/5:

3. The presentation of the Envelopes : the documentation is sent and the presentation is finalized with a proof of presentation of the offer.

| Preparació dels sobres                                                                                                    | 05/05/2017 08:45:08 |
|----------------------------------------------------------------------------------------------------|---------------------|
| Denominació del contracte: 20170404 DXC_6.9.0 SG eLearning<br>Òrgan de contractació: Departament de la Vicepresidència i d'Economia i H<br>Codi d'expedient: 20170404 DXC_6.9.0 SG eLearning<br>Termini de presentació d'ofertes: 31/05/2017 09:30:00<br>« Tornar al formulari | lisenda             |
| Sobre A Sobre B Sobre amb criteris avaluables ob                                                                                                    | ojectivament        |
| Document europeu únic de contractació (DEUC) (Descarreg                                                                                                    | gar adjunt)         |
| + Trieu un fitxer Ø Cancel·lar                                                                                                    |                     |
|                                                                                                    | Desar fitxer        |

\* See the help section of the eLicita for further details:

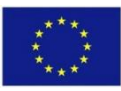

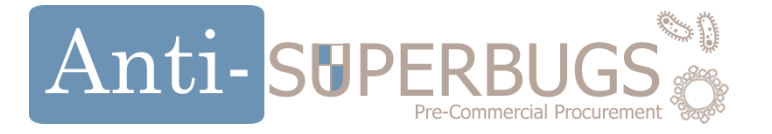

#### Step 3/5:

- Envelope A: Administrative offer
- Envelope B: Technical Offer
- Envelope C: Financial Offer

(Note: All documents that are not for envelope A must be define by a **keyword** of the bidders choosing. This **keyword** will use to encrypt the kept safely as it will be requested to open the envelop B and C)

The files must be less than 25MB, contains no virus and the file name should contain characters of ISO-8859-1 codifications only.

\* See the help section of the eLicita for further details:

| solvència             | econòmica      | a i financera  | (article 64   | de la LCSP)        |        |
|-----------------------|----------------|----------------|---------------|--------------------|--------|
| + Trieu un f          | îitxer 🛛 Ø     | Cancel·lar     |               |                    |        |
| prova.pdf             | 153.2<br>КВ    |                |               |                    | 6      |
|                       |                |                |               | 🖌 Desa             | ır fit |
| Sobre A               | Sobre B        | Sobre an       | nb criteris a | avaluables objecti | ivan   |
| Paraula clau <b>?</b> | ۲              |                |               | 🚯 🎓 Enviar         |        |
| Proposi               | ció tècnica (  | Descarregar ad | ljunt)        |                    |        |
| Heu d'entrar la       | a paraula clau | per poder envi | ar documents  | s xifrats.         |        |
| Heu d'entrar la       | a paraula clau | per poder envi | iar documents | s xifrats.         |        |
| Informaci             | ó tècnica      |                |               |                    |        |
| Triou up f            | litvor         | Cancol·lar     |               |                    |        |
| Theorem               |                | Cancertar      |               |                    |        |
|                       |                |                |               |                    |        |
|                       |                |                |               | • Vifener Lehener  | . 6.   |

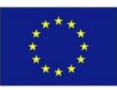

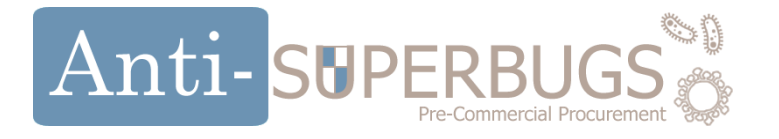

- 3/5 Closing Offer
  - Once all the keywords for all the nonadministrative digital envelopes introduced, the bid can be closed with the "Tancar Oferta" button,
  - Confirmation will be requested.

If there are missing compulsory, there will be a warning message

| Sobre A                              | Sobre B                                                | Sobre amb criteris av               | aluables objectivament                                                                                         |
|--------------------------------------|--------------------------------------------------------|-------------------------------------|----------------------------------------------------------------------------------------------------|
| ⊘ Docume                             | nt europeu ú                                           | nic de contractació (DEUC           | (Descarregar adjunt)                                                                                           |
| Dades del                            | document                                               |                                     |                                                                                                    |
| Nom del f<br>Mida del f<br>Data d'en | itxer: prova.pdf<br>fitxer: 153 KB<br>viament del fitx | <b>er:</b> 05/04/2017 12:49:29 CEST |                                                                                                    |
|                                      |                                                        |                                     | 🍵 Eliminar fitxer                                                                                              |
|                                      |                                                        |                                     | 💿 Vista prèvia < Tancar oferta                                                                                 |
| Tancar ofer                          | ta                                                     | ×                                   |                                                                                                    |
| ▲ Es prepar<br>Estàs seg             | arà l'oferta amb<br>ur?                                | els documents enviats.              | Tancar oferta                                                                                                  |
|                                      |                                                        | ✔ Sí ¥ No                           | ▲ Es tancarà l'oferta amb els documents enviats.<br>Falten documents obligatoris per informar.<br>Estàs segur? |
|                                      |                                                        |                                     | 🗸 Sí 🗶 No                                                                                                    |

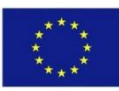

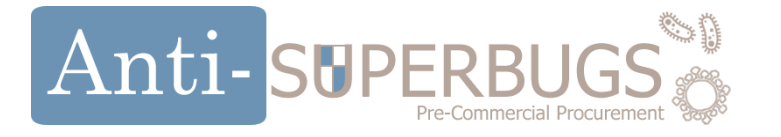

- When the Offer is closed for submission
- Sign the Summary report and upload it
- You will be redirected to the offer entry page to download the presented offer.\*

MoreInformation available here https://contractaciopublica.gencat.cat/ecofin\_sobr e/AppJava/views/ajuda/empreses/documentacio.x html

 $\ast$  in case of 24-hour closure period request, if necessary you can include additional documents in the offer or modify the envelopes.

| 2<br>Descarregar resum                    | 3<br>Signar resum                                          | (4)<br>Pujar resum                                     | 6<br>Oferta presentada |                        |                   |                 |
|-------------------------------------------|------------------------------------------------------------|--------------------------------------------------------|------------------------|------------------------|-------------------|-----------------|
| oferta                                    |                                                            |                                                        |                        |                        |                   |                 |
| ots els documents ob                      | ligatoris.                                                 |                                                        |                        |                        |                   |                 |
| egat continuï al següe                    | ent pas.                                                   |                                                        |                        |                        |                   |                 |
|                                           |                                                            |                                                        |                        |                        |                   |                 |
|                                           |                                                            |                                                        | Següent 🔶              |                        |                   |                 |
| 1<br>Validació                            | 2<br>Descarregar resum                                     | 3<br>Signar resum                                      | (d)<br>Pujar resum     | 5<br>Oferta presentada |                   |                 |
| Signar el resum de                        | l'oferta                                                   |                                                        | _                      |                        |                   |                 |
| L'oferta actual no                        | conté tots els documents ol                                | bligatoris.                                            |                        |                        |                   |                 |
| Heu de signar el re<br>En cas que no sapi | sum generat i signar-lo (reco<br>gueu com fer-ho podeu fer | omanat Adobe Acrobat Re<br>clic aguí per veure un tuto | ader).<br>rial.        |                        |                   |                 |
|                                           |                                                            |                                                        |                        | _                      |                   |                 |
| ← Anterior                                |                                                            |                                                        |                        | Següent 🔶              |                   |                 |
|                                           | 0                                                          | 2                                                      | 3                      | 4                      | 6                 |                 |
|                                           | Validació D                                                | escarregar resum                                       | Signar resum           | Pujar resum            | Oferta presentada | _               |
| Puj                                       | jar el resum signat de l'ofe                               | erta                                                   |                        |                        |                   |                 |
| 10                                        | oferta actual no conté tot                                 | s els documents obligat                                | oris.                  |                        |                   |                 |
| Un                                        | a vegada s'envia el resum                                  | signat no es podrà torr                                | nar enrere.            |                        |                   |                 |
|                                           | 🕈 Tria un fitxer 🔔                                         | Presentar oferta 🛛 Ø                                   | Cancel·lar             |                        |                   |                 |
|                                           |                                                            |                                                        |                        |                        |                   |                 |
| •                                         | Anterior                                                   |                                                        |                        |                        |                   |                 |
|                                           | Ofe                                                        | erta present                                           | tada                   |                        |                   |                 |
|                                           | Ter                                                        | niu fins al 18                                         | 3/01/17 12:0           | 00 per envia           | r la docume       | ntació pendent. |
|                                           |                                                            |                                                        |                        |                        |                   |                 |
|                                           | L'of                                                       | ferta ha est                                           | at presenta            | da satisfacto          | briament.         | . –             |

Una vegada l'hu

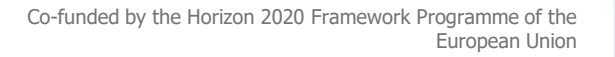

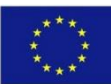

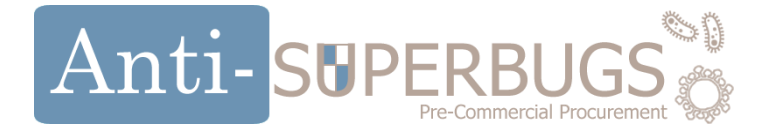

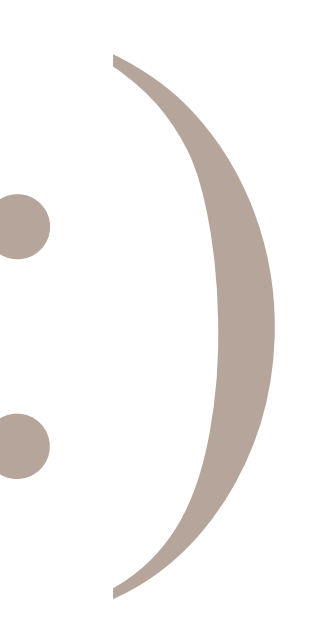

You can consult our FAQ for further informations on our website <u>http://antisuperbugs.eu/index.php/faq/</u>

You can also send your questions to info@antisuperbugs.eu

**y** (in) (f)

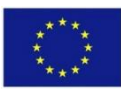